## **DOE iPad or App Fixes**

## Wi-Fi Connectivity

## Turn Wi-Fi off

- 1. Go to the Settings app.
- 2. Locate the Wi-Fi menu on the left.
- 3. Tap the Wi-Fi button to turn it off (it should be gray).
- 4. Open your browser and go to google.com(Open external link).
- 5. If you can connect to google.com, you are connected to the internet.
- 6. Turn Wi-Fi back on.

## Turn Airplane mode on for 15 seconds

- 1. Tap the Settings app.
- 2. Find the Airplane Mode button.
- 3. Turn Airplane Mode on (the button will turn green) and leave it on for 15 seconds.
- 4. Turn Airplane Mode off and wait until the iPad reconnects to the internet (you will see the connected icon in the top right of your home screen).
- 5. Test your connection by opening your browser and going to www.schools.nyc.gov.

## Erase all content and settings

Important: do not erase your data plan.

- 1. Open the Settings app.
- 2. Tap General, located on the left hand side of the Settings menu.
- 3. Tap Reset.
- 4. Tap Erase All Content and Settings.
- 5. Allow your iPad to reset.

#### After you have erased all content and settings

- 1. Select your language and country (you must select the United States).
- 2. Choose Set up Manually.
- 3. Select a WiFi network (if you don't have WiFi, scroll to the bottom of the list and tap Use Cellular Connection).
- 4. Give the iPad a few minutes to activate and configure.
- 5. The screen will say Remote Management. When this happens, tap Next in the upper right corner.
- 6. You will see a message saying Installing Configuration from the NYC Department of Education.
- 7. Allow 30-40 minutes for all applications to download and refresh.
- 8. Test your internet connection by going to www.schools.nyc.gov.

#### **Request technical support**

If you tried all of the above steps and your iPad still won't connect to the internet, <u>submit a ticket for</u> <u>technical support</u>.

# iPad SIM is Locked (PUK)

If you are receiving a message that says PUK is locked, submit a ticket to the <u>DOE Help Desk</u>.

## iPad is Damaged or Won't Turn On

If your iPad is damaged or won't turn on, bring the iPad to your child's school. The school will arrange for a replacement device to be delivered for your student. You can also submit a ticket to the <u>DOE Help</u> <u>Desk for help</u>.